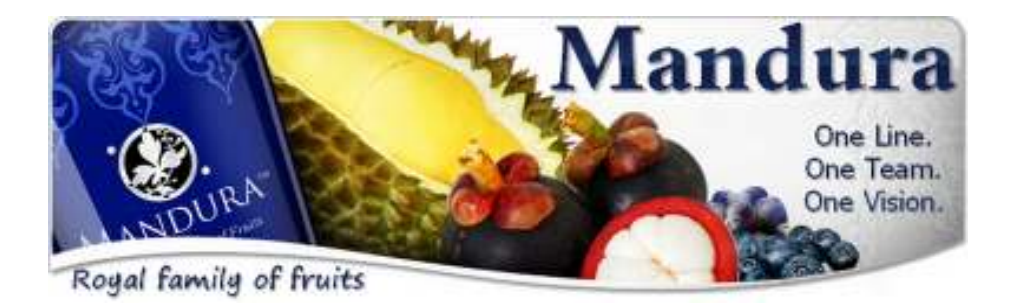

Regisztrációs segítség

Klikkeljen arra a linkre, melyet Ön az ajánlói weboldalunkon látott, vagy más módon eljutott Önhöz. Ekkor jut arra a hivatalos oldalra, ahol tudja regisztrálni magát a Mandura üzletbe.

 Az ajánlói linkre kattintás után, az ajánlójának a weboldalán a jobb felső sarokban található "Enroll Now" gombra kattintva tudja magát regisztrálni.

(A weboldal alján az ajánlójának nevét és telefonszámát kell látnia.)

# MANDURA Maintena Contraction Registration

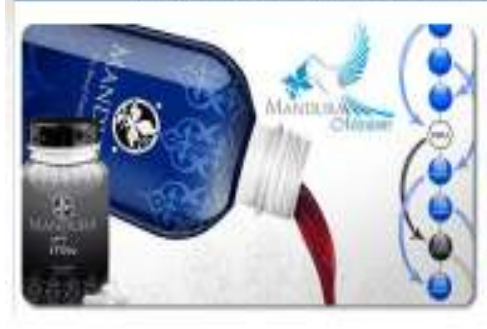

#### Secure Your Position - Enroll Today!

With the revealed many Scheight Line Florence blocks componentially gate, every angle percent that enrolet after you will be growned that your regulated on, regardless of othe percentary schemental them. The second ryst second your bestimes the balant. Clinit before to provid as a Manifura Schepersteet Balance (200).

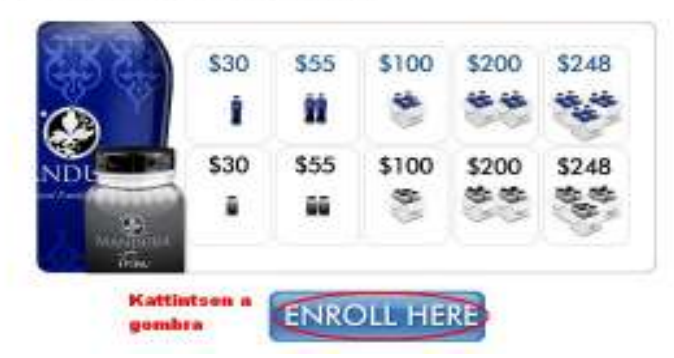

2. Következő oldalon kattintson az "ENROLL HERE" gombra!

**3.** Állítsa be a rendelésnél a darabszámot! Érdemes a 4 dbosat (100 USD) beállítani, azonban **fizetés előtt lehet módosítani** kisebbre, vagy nagyobbra is!

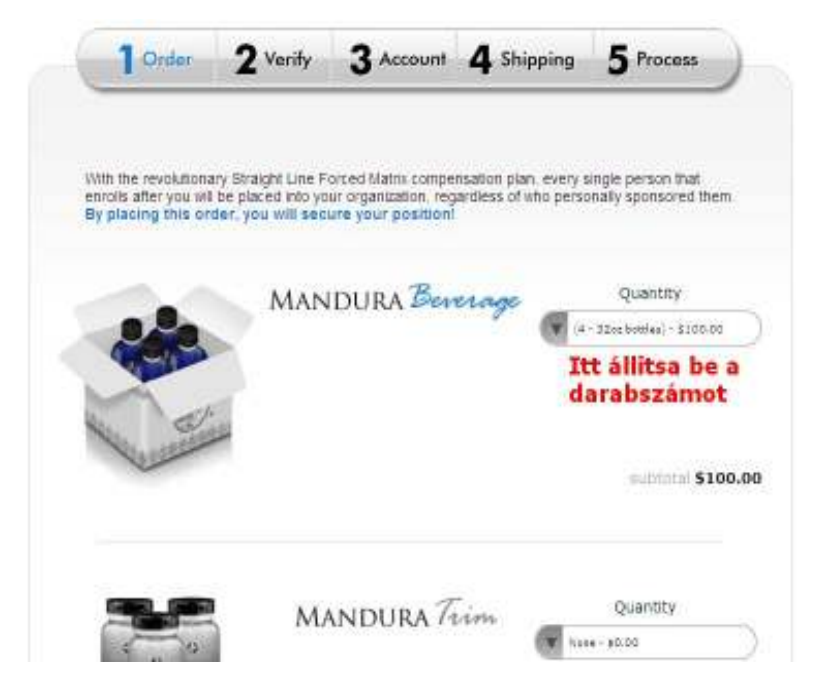

| t islanik maa  | Please enter your enroller's number |
|----------------|-------------------------------------|
| z ajánló száma |                                     |
| the intentions | What is my Enroller's Number?       |
| z ajánló neve  | X. Y. BP, Hungary                   |
|                | Please confirm your enroler         |
|                | Tegyen ide egy                      |

4. Pipálja ki és kattintson a "Next Step" gombra

# 5. Pípálja kí az adott helyen!

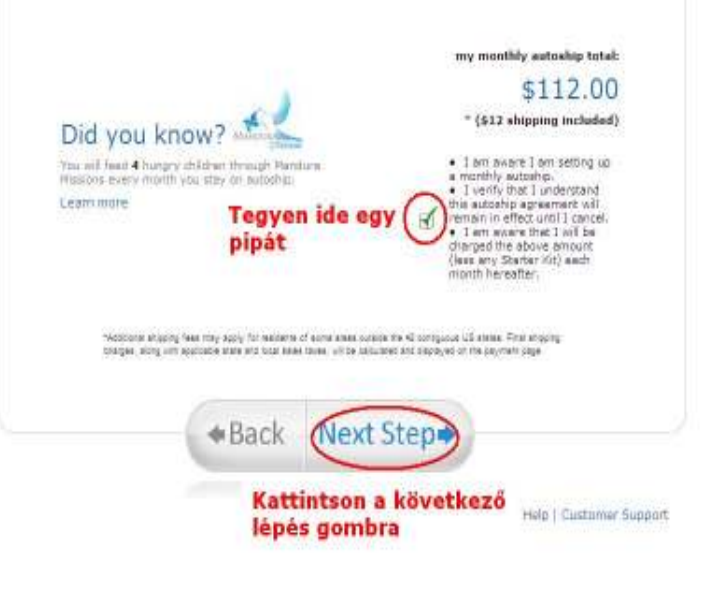

6. Válassza ki az Országot, pipálja ki és kattintson a "*Next Step"* gombra!

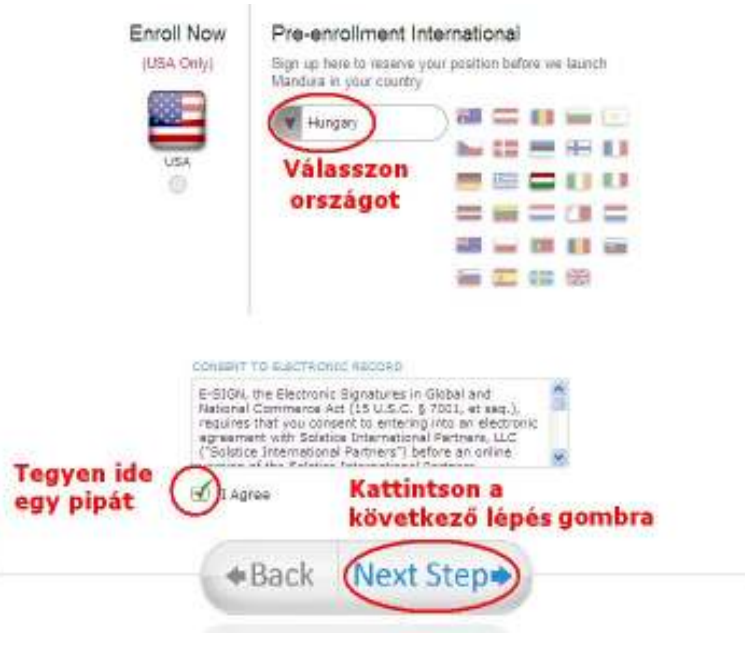

## 7. Töltse kí a kért adatokat!

Password (jelszó) legalább 6 karakterb**ő**l álljon, születési dátumot (hónap-nap- év formátumban) köt**ő**jellel kell beírni. ATAX ID -hez, ha van cége, akkor írja be az adószámát, ha nincs, akkor egy 6-9 számjegyb**ő**l álló számjegy-kombinációt.

A többí adatot értelemszer**ű**en kell kítölteni.

| Tour Enrolling Indepe           | endent business owner in                | Tormation                                                                                                    |  |  |
|---------------------------------|-----------------------------------------|----------------------------------------------------------------------------------------------------|--|--|
| Independent Business Ow         | mer Enroller:                           | Peter Minta                                                                                                  |  |  |
| Independent Busines             | s Owner Information                     |                                                                                                    |  |  |
| First Name:                     | Middle Name:                            | Last Name:                                                                                                   |  |  |
| Lajos                           | A L                                     | Nagy                                                                                                    |  |  |
| Email:                          |                                         | Password: (Min 6 chars)                                                                                      |  |  |
| nagyl@gmail.com                 |                                         | 123456                                                                                                    |  |  |
| Company Name:<br>(Optional)     | Tax ID Number: (Secure)                 |                                                                                                    |  |  |
|                                 | 000000                                  | This information will ONLY be used for IRS Tax<br>Reporting and will be encrypted in our secure<br>database. |  |  |
| Date of Birth: (MM-DD-<br>YYYY) | Home/Cell Phone:                        | Work Phone:                                                                                                  |  |  |
| 04-12-1970                      | 0036706667770                           | 0036706667770                                                                                                |  |  |
| Street Address:                 | Apt, suite, unit, building, floor, etc: | City:                                                                                                    |  |  |
| Kossuth u. 10.                  |                                         | Budapest                                                                                                    |  |  |
| State/ Province:                | Country:                                | Postal Code:                                                                                                 |  |  |
| Budapest                        | Hungary 🗸                               | 1056                                                                                                    |  |  |

8. Tegyen pipát a megfelelő helyekre és kattintson a "Next Step" gombra.

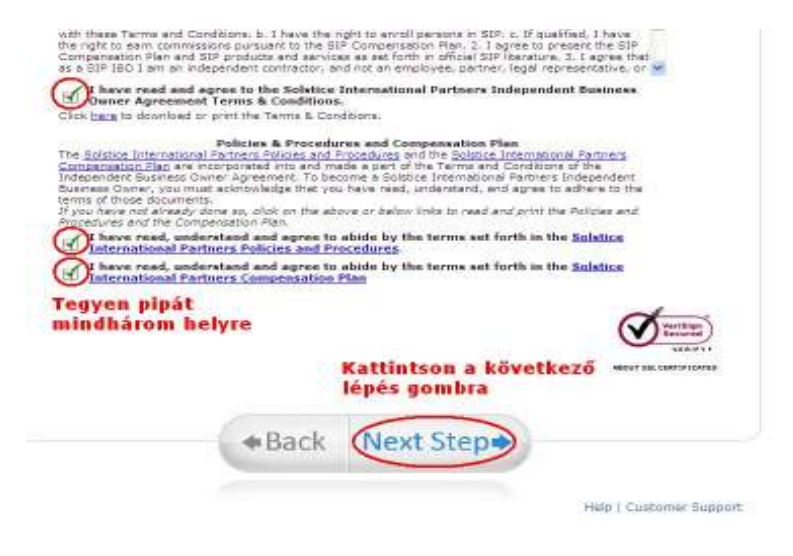

9. Ellenőrizze le az adatokat és kattintson a "Next Step" gombra.

| Autoria:                                              |                                                                                           |                   |
|-------------------------------------------------------|-------------------------------------------------------------------------------------------|-------------------|
| Lalos Magy                                            | 1000                                                                                      | 120002200000      |
| Street Address                                        | CEYI                                                                                      | State/ Province:  |
| Kossuth u. 10                                         | Budapest                                                                                  | Budapest          |
| Country:                                              | Apt, ste. unit, bldg, floor, etc:                                                         | Postel Code:      |
| Hangary 💌                                             |                                                                                           | 1056              |
| kitoitott adati                                       | okat                                                                                      |                   |
| Did you kno<br>rou stilled 4 toingry th<br>Hearn work | okat<br>W? House<br>Idren Urough Mandura<br>Iday an videation<br>Kattintson<br>Iépés gomb | a következő<br>ra |

10. Válassza ki a bankkártya típusát, írja be a bankkártya számát,

lejáratának idejét és a biztonsági kódját!

Az elő-regisztráció során nincs semmiféle pénz levonás a megadott kártyáról. De ha bíztosra akar menni, akkor írjon be valamilyen számsorozatot, melyet majd később módosít a saját webirodájában.

| roduct Description                                                                                                    | Price                                                                                                    | iQty                                                          | Tax                                                   | Shipping                          | Total                                  |
|----------------------------------------------------------------------------------------------------|----------------------------------------------------------------------------------------------------|---------------------------------------------------------------|-------------------------------------------------------|-----------------------------------|----------------------------------------|
| fendure Autoship (4 - 32oz b                                                                                                    | ottian) \$100.0                                                                                                    | 1 0                                                           | \$0.00                                                | \$12.00                           | \$112.00                               |
| Total amoun                                                                                                    | t that will be charged using                                                                                                    | the payme                                                     | set info                                              | mination below                    | \$112.00                               |
|                                                                                                    |                                                                                                    |                                                               |                                                       |                                   |                                        |
| Billing Information                                                                                                    |                                                                                                    |                                                               |                                                       |                                   |                                        |
| ISA/ MASTER DEBIT CAR<br>bear Cards for a couple day                                                                                                    | D WARNING. Flease note that e<br>s if the information you provide                                                                                                    | below does                                                    | put en /<br>In T matc                                 | Authorization H<br>h what your be | ank has on file                        |
| Security Code and Zip Code<br>Sank to Sank and is not unde                                                                                                    | de correctly to avoid multiple Ar<br>ar the control of Mandura.                                                                                                    | thorization                                                   | Halds T                                               | his policy may                    | very from                              |
| Paument Tune: Váláss                                                                                                    | sza ki a kártyátt                                                                                                    |                                                               |                                                       |                                   |                                        |
| THE REPORT OF A DESCRIPTION OF A DESCRIPTION OF A DESCRIP |                                                                                                    |                                                               |                                                       |                                   |                                        |
|                                                                                                    | 005.70                                                                                                    |                                                               |                                                       |                                   |                                        |
| - VISA                                                                                                    | -                                                                                                    |                                                               |                                                       |                                   |                                        |
| - 🖤 - 💴                                                                                                    | C 100000 C 1000000                                                                                                    |                                                               |                                                       |                                   |                                        |
| r 🌒 r 💴                                                                                                    | r Electric Contraction                                                                                                    | t, Ká<br>lát loj                                              | rtya<br>áratát                                        | Bi.                               | rtansági<br>dat                        |
| r 💓 e 💴                                                                                                    | r be a kártya számu<br>ha nincs akkar 2x8 nul<br>Credt Card hunteri                                                                                                    | it, Ká<br>lát lej<br>Đip Ost                                  | rtya<br>áratát                                        | Bij<br>kô                         | rtonsági<br>dot<br><u>Gurity Codel</u> |
| Rame on Credit Cardi<br>Lajos Nagy                                                                                                    | r be a kártya számo<br>ha nincs akkor 2x8 nul<br>Credt Card humber<br>(45673457-3678933)                                                                                                    | it, Ká<br>lát laj<br>Exp Ost                                  | rtya<br>áratát<br>ci                                  |                                   | rtonsági<br>dot<br>54                  |
| Rame on Credit Cardi<br>Lajos Nagy<br>Please enter your credit                                                                                                    | Irja be a kårtya számo<br>ha nincs akkor 2x8 nul<br>Credt Card humber<br>(5673457-3678933)<br>card bölling address.                                                                                                    | it, Ká<br>lát laj<br>Exp Osr                                  | rtya<br>áratát<br>(                                   |                                   | rtonsågi<br>dot<br>54                  |
| Rame on Credit Cardi<br>Lajos Nagy<br>Please enter your credit<br>Bireet Address                                                                                                    | Credi Card humberi<br>Gent Card humberi<br>Gent Card humberi<br>Gent Card humberi<br>Gent Card humberi<br>Gent Card humberi<br>Gent Card humberi<br>Gent Card humberi<br>Gent Card humberi<br>Gent Card humberi<br>Gent Card humberi                                                                                                    | K, Ká<br>lát laj<br>Exp Ost<br>State/ F                       | rtya<br>áratát<br>( M 2<br>Yavincei                   |                                   | rtonsågi<br>dot<br>54                  |
| Rame on Credit Cardi<br>Lajos Nagy<br>Plaase anter your credit<br>Street Addressi<br>Kosauth u. 10                                                                                                    | Credit Card humber<br>George Card humber<br>George | it, Kå<br>lat la)<br>Exp Oar<br>State/ F<br>Budaps            | et ya<br>derat dit<br>ei<br>v v 2<br>ravince:<br>dit  |                                   | dot<br>Got<br>SI<br>SI                 |
| Rame on Credit Cardi<br>Lajos Nagy<br>Please enter your credit<br>Breet Address<br>Koseuth u. 10<br>Country:                                                                                                    | Credi Card hunteri<br>Credi Card hunteri<br>Credi  | K, KA<br>lat laj<br>Dip Ost<br>State/ F<br>Budaps<br>Postal C | rt ya<br>darat di<br>r v 2<br>ravince:<br>di<br>iode: |                                   | etonsági<br>dot<br>SI                  |

Olick on the "Checkout" button below to complete your Solstice International Partners IBO Application. By cicking an the "Submet" button, you: 11 certify that the tax identification number, you provided to Solstice Diternational Partners during this application process is your consist teopayar identification number; 2) without Solstice International Partners to dresp the albuce identified credit card an debit the above identified checking account for your IBO States for purchase and an autoint removal fee (if application that you have carefully read and understand the IBO Agreement Terms & Conditions, the solation That you have carefully read and understand the IBO Agreement Terms & Conditions, the solation That and apple to block by them. 3) is agree that Solation International Partners for an and in wascut my account and order status.

In the event your Application is accepted by Solatice International Pertners, you will have the right to terminate the Agreement at any time, with or without reason. Such termination must be in writing.

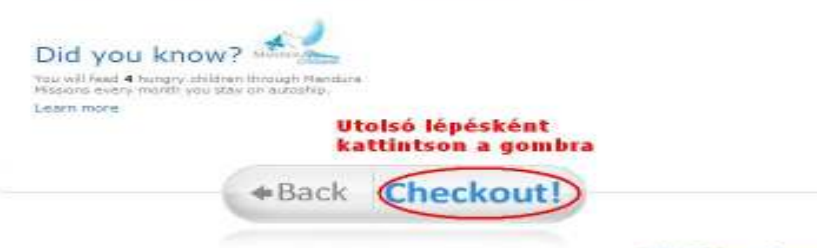

11. Kattintson a "Checkout" gombra!

12. Regisztráció, rendelés sikeres volt, zöld számmal látható az azonosító száma. K attintson az azonosító szám alatti linkre!

### MANDURA Encollment

Your JBC number is: 100408226 Ez az Ön azonosító száma Click to finish your enrollment and login to your back office. Regisztráció, rendelés után kattintson a fenti linkre!!!

| their Radatat                  |                                     |
|--------------------------------|-------------------------------------|
| Die Thereiter ( Della I        |                                     |
| Woduct Internation             | Price Dia Tee Whiteway Tutal        |
| HAR IS ANY ANY IS I WINDOW AND | success in some success situate     |
|                                | Total amount that was charged 10122 |

Your order has been submitted for processing-

13. Adjon meg egy felhasználó nevet, ami egyben az ajánló weboldala címében is fog szerepelni, és kattintson MANDURA Bach Office a mellette lévő línkre! Ne azt íŋ́a amit a képen lát, hanem találjon kí egy egyedi nevet. Ez lehet az Ön neve, vagy olyan dolog, amí ehhez a tevékenységéhez passzol. Ha már fogalt a név, akkor a rendszer jelzi, és újat kér Öntől!

Search Member Home My Account My Business My Website Shop Training Updates Support Adjon meg egy felhasználó nevet, ami egyben a weboldalának a cime is lesz.

#### Please Choose a Username

The final step in the registration process is to select a username

The username will be used to access your account, view your commission, order history and replicated website

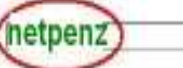

Check Usernane Availability and Login to your Backoffice.

Santomy thing Gridd name Rate

"Naka sure you choose your usemama wasty it CANNOT be changed efter signup.

"Lisernames can only contain characters a-z 0-9 or - \_ (all lowercase). Hany members use a company name of your last name.

# Elkészült a saját weboldala, amín keresztül már lehet másokat regisztrální!

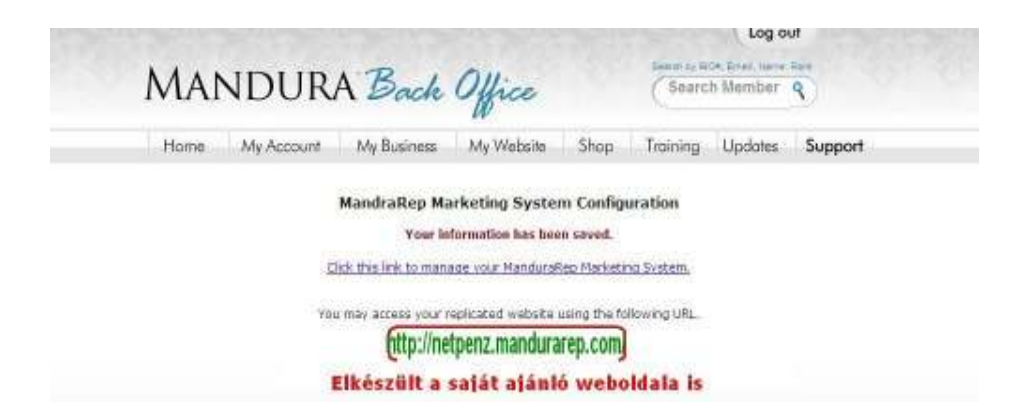

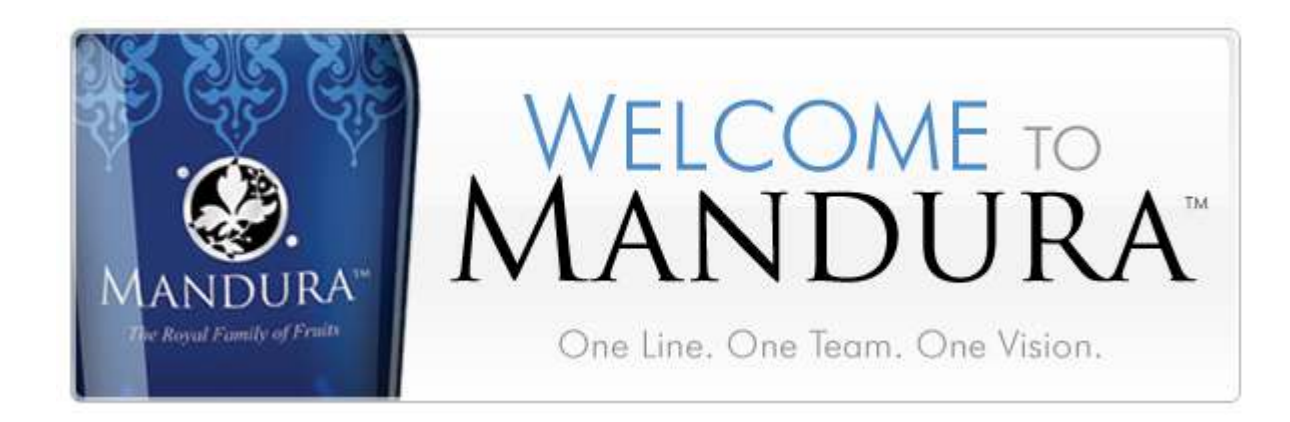